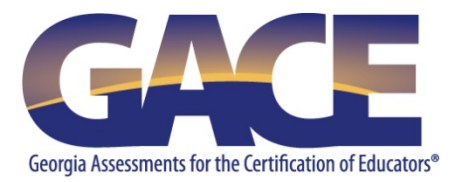

# GACE<sup>®</sup> Registration Quick-reference Guide

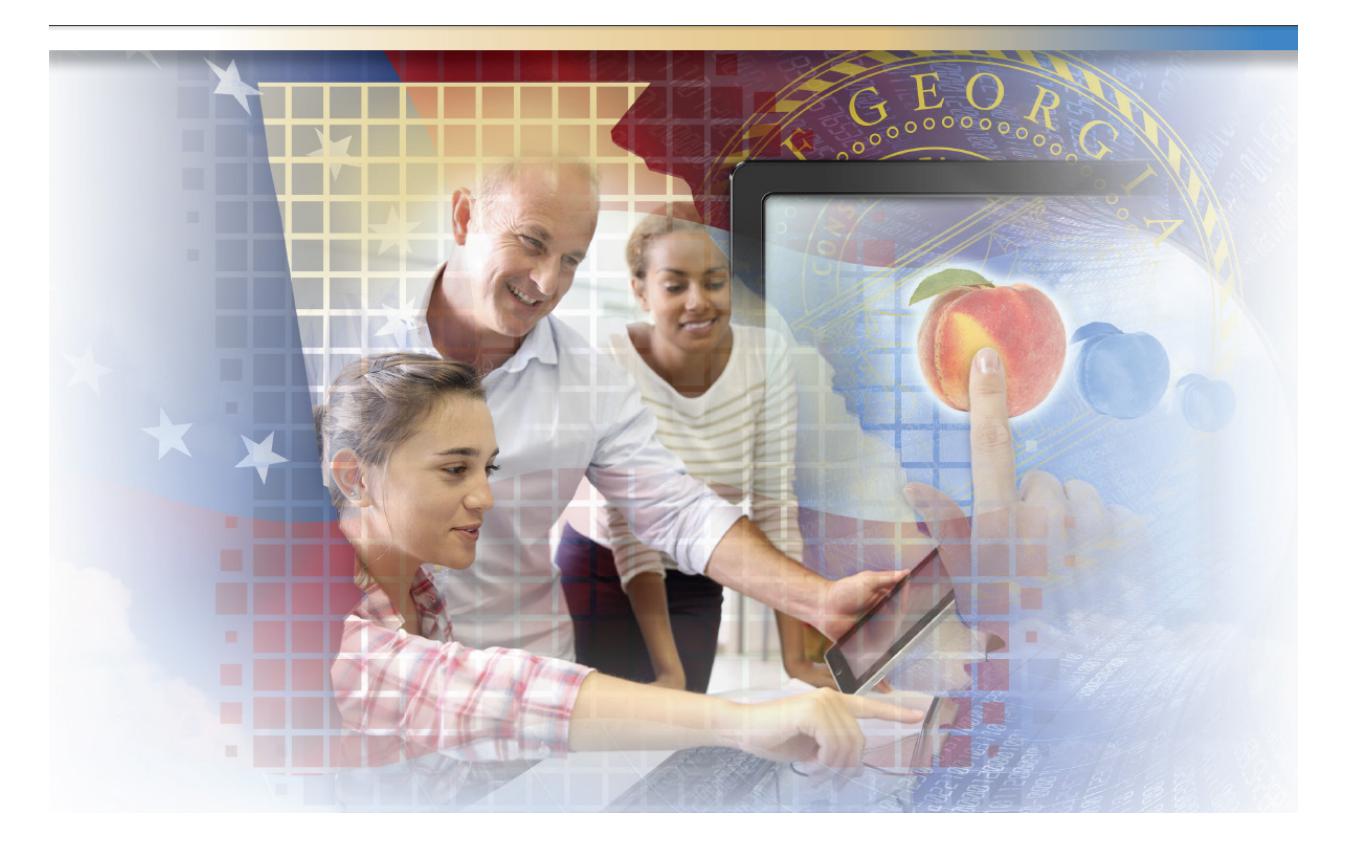

Last Updated July 1, 2015

# **Table of Contents**

| Registration Steps                                                                    | 3  |
|---------------------------------------------------------------------------------------|----|
| Step 1                                                                                | 3  |
| Step 2                                                                                | 3  |
| Step 3                                                                                | 4  |
| Step 4                                                                                | 4  |
| Step 5                                                                                | 4  |
| Step 6                                                                                | 5  |
| Step 7                                                                                | 5  |
| Step 8                                                                                | 6  |
| Step 9                                                                                | 6  |
| Step 10                                                                               | 7  |
| Step 11                                                                               | 8  |
| Step 12                                                                               | 9  |
| Step 13                                                                               | 10 |
| Step 14                                                                               | 11 |
| Registering for the Assessment of Sign Communication-American Sign Language (ASC-ASL) | 12 |
| Registering for the Georgia Ethics Assessments                                        | 12 |
| Step 1                                                                                | 12 |
| Step 2                                                                                | 12 |
| Step 3                                                                                | 12 |
| Step 4                                                                                | 12 |
| Registering for the Paraprofessional Assessment                                       | 12 |
| Registering for the Teacher Leadership Assessment                                     | 13 |
| Step 1                                                                                | 13 |
| Step 2                                                                                | 13 |
| Step 3                                                                                | 13 |
| Step 4                                                                                | 13 |
| Step 5                                                                                | 13 |

Copyright © 2015 by Educational Testing Service. All rights reserved. ETS is a registered trademark of Educational Testing Service (ETS) Georgia Assessments for the Certification of Educators, GACE, and the GACE logo are registered trademarks of the Georgia Professional Standards Commission (GaPSC). All other trademarks are property of their respective owners.

# **Registration Steps**

You can register for most assessments online via your ETS GACE<sup>®</sup> testing account. The exceptions are the Assessment of Sign Communication-American Sign Language (ASC-ASL), and the Georgia Ethics, Paraprofessional, and Teacher Leadership assessments. See instructions for those assessments beginning on *page 12*.

## Step 1

Before you can register for a GACE assessment, you must first create a MyPSC account on the *GaPSC website*. (The Paraprofessional assessment is the only assessment that does not require you to do this.) Visit the *Registration Steps* page of the GACE website for information on setting up your MyPSC account.

## Step 2

Go to the GACE website at *www.gace.ets.org*. Click **MY GACE ACCOUNT** in upper right-hand corner of the screen.

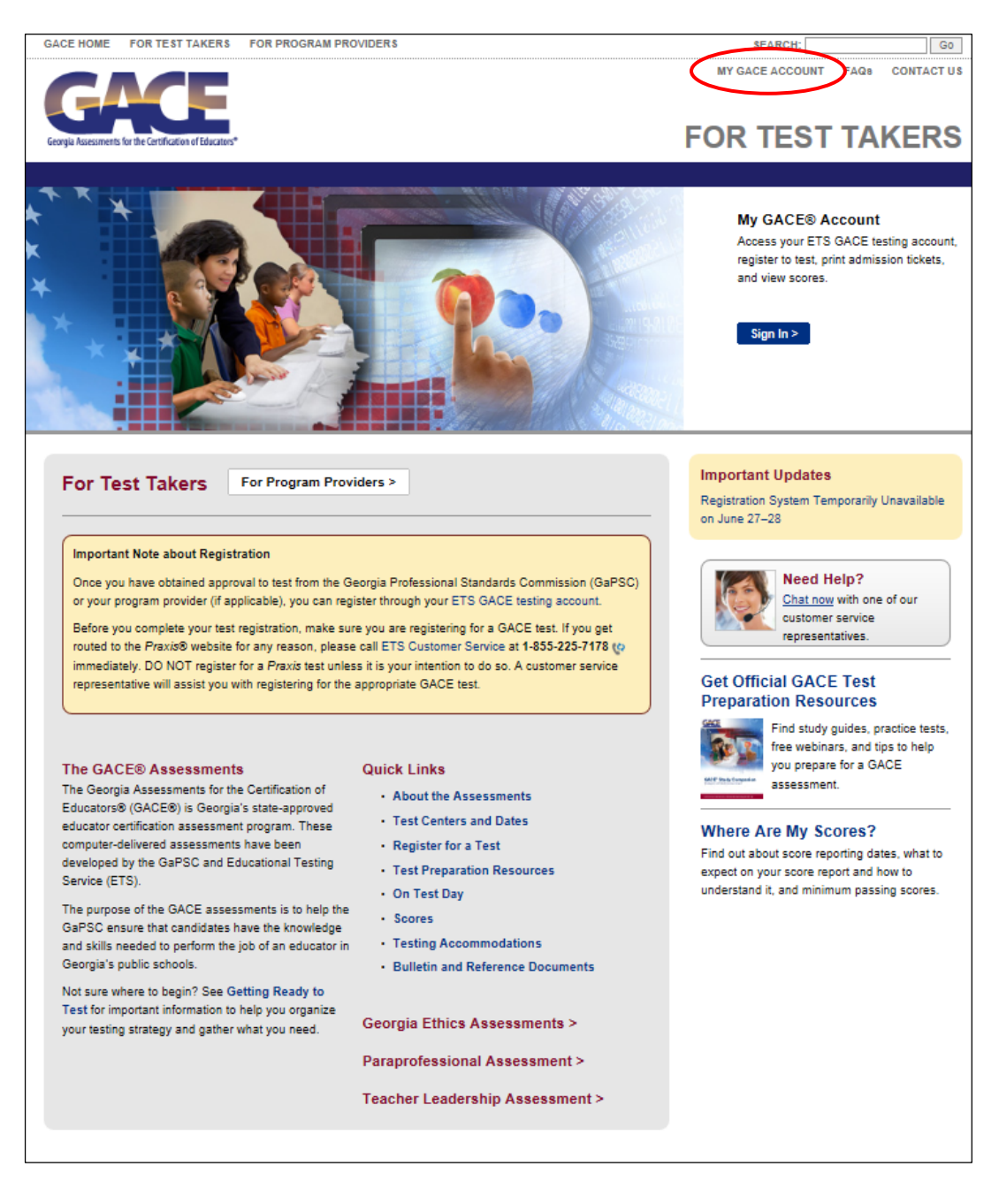

Sign in to your ETS GACE testing account. Enter your user name and password and click **Sign In** if you're a returning user, or create a new account if you are accessing the system for the first time.

| User Name:                       | Create an ETS GACE testing account to:                             |
|----------------------------------|--------------------------------------------------------------------|
| Password:                        | <ul> <li>register for any test you are eligible to take</li> </ul> |
|                                  | <ul> <li>view your registration and make changes</li> </ul>        |
| Sign In                          | <ul> <li>reschedule or cancel your registration</li> </ul>         |
|                                  | <ul> <li>print (or reprint) your admission ticket(s)</li> </ul>    |
| Forgot User Name Forgot Password | • view your scores                                                 |
|                                  | Create Account                                                     |

## Step 4

Select the **Register for a Test** link under Registrations and Orders on the My GACE Home screen.

| My GACE Home                                                                                                 |                                                                                                    |
|----------------------------------------------------------------------------------------------------|----------------------------------------------------------------------------------------------------|
| Welcome, william scott! (Georgia Certification I                                                             | D#: 1366444)                                                                                                    |
| Use the links below to check eligibility, register for<br>If you need to make updates to your personal infor | a test, view your scores, and manage your ETS GACE testing account security.<br>mation, go to your <u>MyPSC account</u> .     |
| Registrations and Orders                                                                                     | Scores                                                                                                    |
| <u>Check Eligibility</u> <u>Register for a Test</u> View, Cancel or Change <u>Pay Outstanding Balance</u>    | <u>View Test Scores</u> Manage Profile     View Personal and Contact Information     Change Password and/or Security Question |
|                                                                                                    | Quick Links                                                                                                    |
|                                                                                                    | <u>Test Preparation Materials</u> <u>Identification (ID) Requirements</u> <u>Test Centers and Dates</u>                       |

## Step 5

Read "Before You Register for a Test" and select "I Agree" at the bottom of the page.

## Before You Register for a Test

Before you register for a test, make sure you do the following:

- Obtain eligibility to test from your program provider, if you have one. Your program provider will help you identify which tests you need to take for certification.
- Have your payment information ready. You can pay by credit/debit card (American Express®, Discover®, JCB®, MasterCard® or Visa®), or PayPal<sup>174</sup>. If you do not have an electronic form of payment, contact ETS Customer Service.
- Know if you want your scores sent to anyone besides the GaPSC and your program provider (if you have one). You may elect to send scores to up to three
   additional recipients.
- Read the Registration Bulletin (PDF).

If you need accommodations because of a disability or health-related need, please review the <u>Bulletin Supplement for Test Takers with Disabilities or Health-</u> Related Needs (PDF). The Supplement (PDF) has instructions for requesting accommodations and registering to test with accommodations.

Confirm your personal information is correct and click Continue.

## **Confirm Your Information**

If the information below is incorrect, go to your MyPSC account to make updates.

1366444

#### Georgia Certification ID Number

GA CERT ID:

### Personal Information

| First/Given Name: | william | Make s |
|-------------------|---------|--------|
| Middle Initial:   |         | presen |
| Last/Family Name: | scott   |        |
| Suffix:           | 12      |        |

## Step 7

Select a test. Click the checkbox next to the test title you wish to register for. You may select up to four tests during this step. Once you have selected your test(s), click **Continue**.

| Schedule Tests | Score Recipients | Review | Payment | Order Complete |
|----------------|------------------|--------|---------|----------------|
| 1              |                  |        |         |                |

## Select a Test

#### Select the Test(s) You Want to Take

The tests you are eligible to take are listed below. If you have questions, contact your program provider or the GaPSC.

Select up to four tests, then click "Continue."

- · Assessments are offered during specific testing windows throughout the year.
- · Inclusion here does not guarantee seat availability at your chosen test center.
- The duration time listed below includes time for tutorials and directional screens that may be included in the test. Actual testing time may be less.
- You will be able to schedule different test dates and test centers for each test.

| Select | Test Name                          | ← Code | Duration  | Price    |
|--------|------------------------------------|--------|-----------|----------|
|        | American Sign Language Test I      | 150    | 2.5 hr(s) | \$123.00 |
| ž.     | Art Education Combined Test I & II | 609    | 5 hr(s)   | \$193.00 |
| 10     | Art Education Test I               | 109    | 2.5 hr(s) | \$123.00 |
| Ξ      | Art Education Test II              | 110    | 2.5 hr(s) | \$123.00 |

Confirm the test you want to schedule. Your test selection(s) will be listed on the "Tests to be Scheduled" page. Make sure the test title(s) you selected are correct, and click **Schedule Test(s)**.

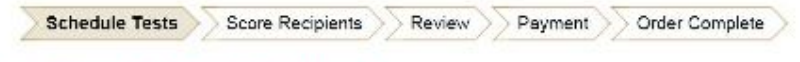

### Tests to be Scheduled

You have selected the following test(s). You will also have to select a test center, date and time for each test, one at a time. You may choose to test at the same test center for all tests, or you may choose to test at a different test center for each one. Check "Schedule Test(s)" to check seat availability for the first test listed below. The duration time listed includes time for tutorials and directional screens that may be included in the test. Actual testing time may be less.

| Test Name            | Code | Duration  | Price    |                  |
|----------------------|------|-----------|----------|------------------|
| Art Education Test I | 109  | 2.5 hr(s) | \$123.00 | Remove           |
| Add Tertfel          |      |           |          | Schadula Tartic) |

## Step 9

Find a test center and schedule your test. You can search for a test center by entering the ZIP Code, or search by U.S. state or international location using the drop-down list. Click **Search** when done.

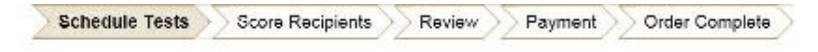

#### Select a Test Center

Search for a test center for the test indicated with an arrow below. If you are registering for more than one test, after you have completed choosing your test center, date, and time for the indicated test, you will be brought back to this screen to make your selection for the next test in the list. The duration time listed includes time for tutorials and directional screens that may be included in the test. Actual testing time may be less.

| Tests                  | Code | Duration  | Price    |
|------------------------|------|-----------|----------|
| → Art Education Test I | 109  | 2.5 hr(s) | \$123.00 |

#### Step 1. Find a Test Center

Enter the U.S. ZIP code where you would like to take the above test(s), or select a country (and state) to find test centers by location.

| Find Test Centers Nearest to this U.S. ZIP Code | OR Find Test Centers by Location      |  |
|-------------------------------------------------|---------------------------------------|--|
| ZIP Code:                                       | Country/Location:                     |  |
|                                                 | USA                                   |  |
| Search                                          | State/Territory:<br>- Select - Seerch |  |

Change Teste

Select and confirm your test date and time. Click on the **Select** link next to the test center where you wish to schedule your GACE test. On the next screen, you will see the available test dates and times for that test center. Click on the day you wish to test using the calendar feature on the left-hand side of the page, and then select the test administration time you wish to attend on the right-hand side of the page.

Confirm your test date and time by selecting the **Confirm** button on the next page.

## Select Date and Time

Search for a test center for the test indicated with an arrow below. If you are registering for more than one test, after you have completed choosing your test center, date, and time for the indicated test, you will be brought back to this screen to make your selection for the next test in the list. The duration time listed includes time for tutorials and directional screens that may be included in the test. Actual testing time may be less.

| Tests                                                                         | Code Duration Price    |  |
|-------------------------------------------------------------------------------|------------------------|--|
| → Art Education Test I                                                        | 109 2.5 hr(s) \$123.00 |  |
| Test Center                                                                   | Code                   |  |
| Clayton State University<br>Clayton State University East<br>MORROW, GA 30280 | STN10300A              |  |

Choose a date to see available report times for (STN10300A). The first month with available dates is shown. Select > to advance to later months.

| 0  | N  | lover | mber | 2013 |    |    |    |    | Dece | mber | 2013 |    | 0   | Tuesday, November 5, 2013                                        |
|----|----|-------|------|------|----|----|----|----|------|------|------|----|-----|------------------------------------------------------------------|
| Su | Мо | Tu    | We   | Th   | Fr | Sa | Su | Мо | Ти   | We   | Th   | Fr | Sa  | Available Times: 02:15 PM                                        |
| 27 | 28 | 29    | 30   | 31   | 1  | 2  | 1  | 2  | 3    | 4    | 5    | 6  | 7   |                                                                  |
| 3  | 4  | 5     | б    | 7    | 8  | 9  | 8  | 9  | 10   | 11   | 12   | 13 | -14 | Select your desired reporting time for this test.                |
| 10 | 11 | 12    | 13   | 14   | 15 | 16 | 15 | 16 | 17   | 18   | 19   | 20 | 21  | You must arrive at the test center at least 30 minutes before th |
| 17 | 18 | 19    | 20   | 21   | 22 | 23 | 22 | 23 | 24   | 25   | 26   | 27 | 28  | scheduled reporting time                                         |

#### **Confirm Your Testing Information**

You have requested seat(s) for the selected test(s). If the information is incorrect, click the appropriate "Edit" or "Remove" links.

You are not guaranteed a seat at your chosen test center(s) until you have completed the registration and payment process.

| Test Date and Center                                                 | Code      |                         |        |
|----------------------------------------------------------------------|-----------|-------------------------|--------|
| Tuesday, November 5, 2013                                            |           |                         | Edit   |
| Clayton State University<br>MORROW, GA, 30260                        | STN10300A | $\overline{\backslash}$ | Edit   |
| Test Name                                                            | Code      | Price                   |        |
| Art Education Test I<br>Report Time: 02:15 PM<br>Duration: 2.5 hr(s) | 109       | \$123.00                | Remove |

Confirm

Add score recipients. Scores are automatically sent to the GaPSC. You may add up to three additional score recipients as part of your test fee. The recipients you choose should be based on the selection you made as your Reason for Testing in your MyPSC account. See Choosing Score Recipients in the current *Registration Bulletin* for more detailed information.

Schedule Tests Score Recipients Review Payment Order Complete

#### Your Score Recipients

Your test scores will be sent to the recipients listed below. If you wish to send your scores to additional recipients, click "Add a Score Recipient."

- · Your scores are automatically made available to the GaPSC and to your program provider, if applicable.
- Select "Add a Score Recipient" to add additional score recipients. You may select up to three at no additional cost. You can change your free recipients online until
  the day of the test.

#### Your Score Report Copy

Your scores will be available to you on the score reporting date for that test. Scores are accessible for 50 calendar years from the score reporting date. It is recommended that you print or save a copy of your scores for your records.

#### Test Date: Nov 5, 2013

Art Education Test I (109)

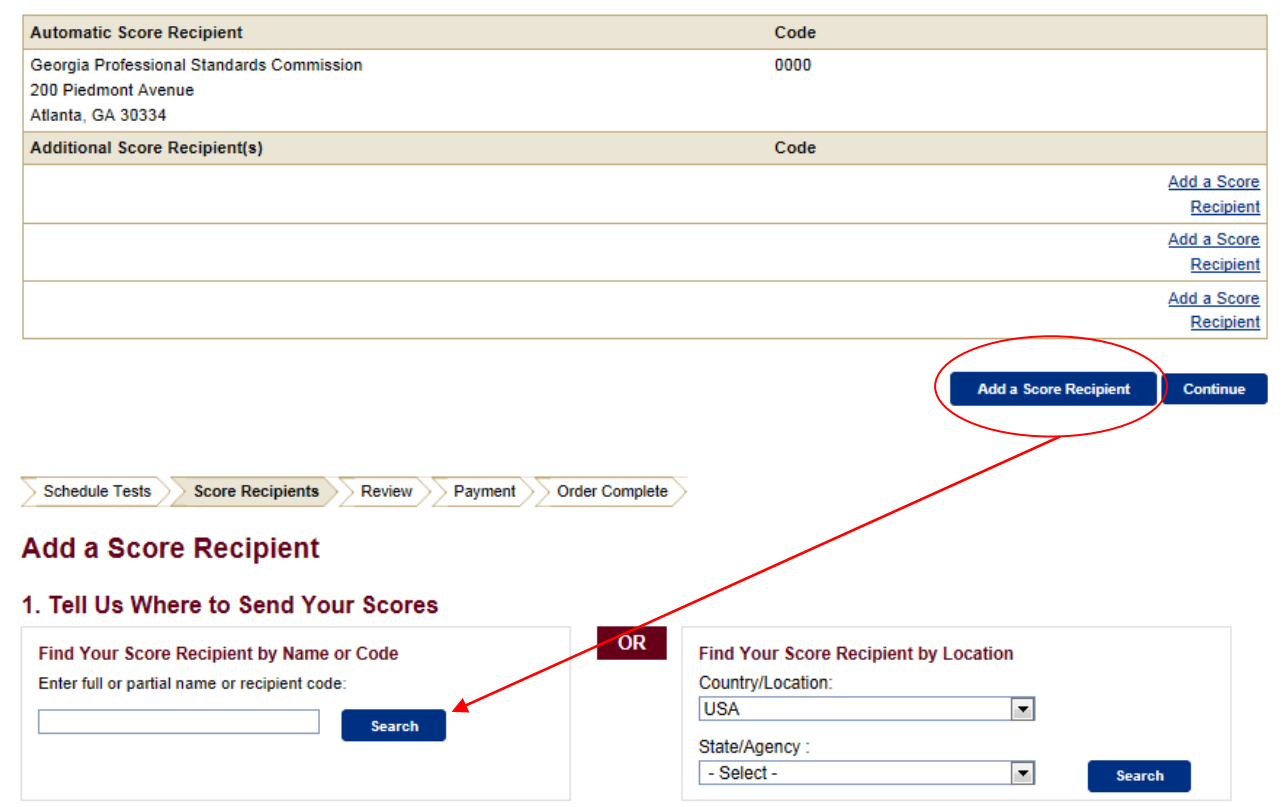

Review your order. Your test selection(s) and fees will be listed on the "Review Your Order" page. Confirm they are correct by clicking **Continue**.

On the next screen, review the Payment Policies and click the checkbox acknowledging your agreement to the policies. After you select the checkbox, click **Checkout** to begin the payment process.

| Automatic Score Recipient                                    | Code       | Price      |        |
|--------------------------------------------------------------|------------|------------|--------|
| Georgia Professional Standards Commission                    | Con 0000   | Price Free |        |
| 200 Piedmont Avenue and and Commission                       |            |            |        |
| Atlanta, GA, 30334 lvenue                                    |            |            |        |
| Program Provider                                             | Code       | Price      |        |
| You do not have any Automatic Score Recipient for this order |            |            |        |
| Score Recipient(s)                                           | Code       | Price      |        |
|                                                              | 4. (A. 10) | Price      | Add    |
| 1. Gordon State College                                      | 10037      | Free       | Remove |
| 419 College Drive                                            |            |            |        |
| Barnesville, GA, 30204                                       |            |            |        |
| Costs for Test Date                                          |            |            |        |
| Additional Fees:                                             |            | \$0.00     |        |
| Tax: Tax                                                     |            | \$0.00     |        |
| Subtotal: 10                                                 |            | \$123.00   |        |

#### Order Total

| Test Date November 5, 2013 : | \$123.00 |
|------------------------------|----------|
| Additional Fees:             | \$0.00   |
| Subtotal:                    | \$123.00 |
| Tax:                         | \$0.00   |
| Total For Order:             | \$123.00 |

Cancel Entire Order

# Continue

#### **Review Payment Policies**

Total for Order: \$123.00

WARNING: Clicking your browser's "Back" button on this screen may result in difficulties processing your order. If you are not ready to proceed to checkout, you may click the Review Your Order button on the bottom left of the screen OR go to MY GACE HOME and begin your order again.

By checking the box below, you acknowledge that you understand and agree to all policies and procedures contained in the current *Registration Bulletin* and on the GACE website. These include the Rules of Test Participation and all policies and procedures regarding registration, fees, payment, test cancellation, test refunds, test administration, and score reporting.

CHANGE REQUESTS: If you change your test center, test date or session after you submit your order, you will be charged an additional fee of \$15. If you want to change your test, you must cancel the registration for the test you want to drop and register for the new one. See Canceling Your Registration below.

SCORE RECIPIENTS: Your scores will be reported to you, your program provider, if applicable, and the GaPSC.

CANCELING YOUR REGISTRATION: If you cancel your test registration at least two days prior to the test date (not including the day of the request and the day of the test), the full test fee will be refunded, minus a cancellation fee of \$30.

I understand and agree to the policies above.

Review Your Order

Checkout

Select your form of payment – credit/debit card or PayPal<sup>™</sup> – and click **Continue**. American Express®, Discover®, JCB®, MasterCard®, and VISA® are accepted.

On the next screen, enter your payment details, shipping information, and billing information.

Return to Home page. Payment Details Shipping Information Currency USD First/Last Name: william scott Amount 123.00 Company: Street Address 1: 660 Rosedale Road Street Address 2: Country: US City: State/Postal Code: Princeton NJ 08541 Phone Number: Email Address: Payment Method VISA 0 Pay with a Credit Card, or Debit Card with a Visa/MasterCard logo DISCOVER **PayPal** ۲ Pay using PayPal What is PayPal? Continue Schedule Tests Score Recipients Review Payment Order Complete Return to Home page. Select a Different Method of Payment Payment Details Shipping Information Currency First/Last Name: USD william scott 123.00 Amount Company: Street Address 1: Street Address 2: 660 Rosedale Road Country: US Princeton City: State/Postal Code: NJ 08541 Phone Number: Email Address: All fields in bold are required. All fields in bold are required. Credit Card Billing Information DISCOVER Use Ship To Name for Bill To Name VISA First/Last Name: Credit Card Type: -- Select --Ŧ Use Ship To Address for Bill To Address Credit Card Number: Company: Expiration Date: Month /Year Street Address 1: Street Address 2: Country: - Select -• VERIFIED MasterCard. VISA City: SecureCode State/Postal Code: Phone Number: Email Address: Buy

Click **Buy** to complete your payment.

Once you have completed your test registration order, you will be presented with a confirmation screen that includes the details of your registration.

| _                                                        |                                                                                                    | Juan Lopez   SIGN OUT   MY GACE HOME   STORE   FAQS   CONTACT US                                                                                                    |
|----------------------------------------------------------|----------------------------------------------------------------------------------------------------|----------------------------------------------------------------------------------------------------|
| GA                                                       |                                                                                                    |                                                                                                    |
|                                                          |                                                                                                    |                                                                                                    |
| orgia Assessments fo                                     | or the Certification of Educators*                                                                                                    | FOR TEST TAKERS                                                                                                    |
|                                                          |                                                                                                    |                                                                                                    |
| Schedule Te                                              | ests Score Recipients Review Payment                                                                                                    | Drder Complete                                                                                                    |
|                                                          |                                                                                                    |                                                                                                    |
| our Orde                                                 | er is Complete                                                                                                    |                                                                                                    |
| Note: Please<br>not match the<br>does not mat<br>ticket. | e review your admission ticket details by using the links be<br>e name printed on your admission ticket, you will not be p<br>tch your primary ID documents(s), you must update your r | Now. If the name on the primary ID document(s) you present on the day of the test does<br>ermitted to test, and your test fees will be forfeited. If the name on your admission ticket<br>name in your <u>MyPSC account</u> on the GaPSC website and then reprint your admission |
| our Order is c                                           | complete. you can now:                                                                                                    |                                                                                                    |
| <ul> <li>View or p<br/>have been</li> </ul>              | print your <b>admission ticket</b> . You should return to your test<br>n no changes to your reporting location or schedule. If the                                                     | ing account and view your admission ticket 24 hours before your test to confirm that there<br>e have been changes, you must print a new admission ticket.                                                                                                    |
| <u>Ticket for</u>                                        | r <u>Thursday, August 15, 2013</u> Mathematics Test I (022)                                                                                                    |                                                                                                    |
| <ul> <li>View you</li> </ul>                             | ir order details. Your order number is: 35158                                                                                                    |                                                                                                    |
| any time be                                              | tween now and your test administration, you can print you                                                                                                    | r ticket(s), view your order details, or perform other functions from your My GACE Home                                                                                                    |
| ige.                                                     |                                                                                                    |                                                                                                    |
| est Prep                                                 | aration                                                                                                    |                                                                                                    |
| you would lik                                            | te to purchase any of these test preparation products, you<br>eller.                                                                                                    | can select them now and pay for your order through Digital River an ETS Store e-                                                                                                    |
|                                                          | Engaging English                                                                                                    |                                                                                                    |
|                                                          | Engaging English                                                                                                    |                                                                                                    |
| Engaging<br>English                                      | service uses Lexile® measures, the worldwide standard                                                                                                    | eading skills with targeted online practice matched to your level and interests. The<br>or matching readers and text, to make reading practice more effective and efficient.                                                                                                    |
| /                                                        | Easy-to-use graphs and reports help you monitor your pr                                                                                                    | ogress toward your goals.                                                                                                    |
|                                                          | \$60.00                                                                                                    |                                                                                                    |
|                                                          | Yes, I want to purchase this product:                                                                                                    |                                                                                                    |
|                                                          |                                                                                                    |                                                                                                    |
|                                                          | Quantity 1                                                                                                    |                                                                                                    |

# **Registering for the Assessment of Sign Communication-American Sign Language (ASC-ASL)**

Registration for the Assessment of Sign Communication-American Sign Language (ASC-ASL) can only be done by phone because arrangements have to be made for obtaining a videographer to videotape the interview and an interviewer to administer the test. Call **1-855-225-7178**, Monday–Friday from 8 a.m.–5 p.m. ET, excluding holidays.

The test dates for the 2015-16 testing year are October 31, 2015, and April 9, 2016.

The registration deadline for these two administrations is four weeks prior to the test day. Registrations CANNOT be taken after this point because there would be insufficient time to make arrangements for videographers and interviewers.

# **Registering for the Georgia Ethics Assessments**

To register for the Georgia Ethics assessments, you must follow the steps below and register online in the Georgia Ethics system. **Note:** This is not the same system used to register for other GACE assessments.

## Step 1

Create or update your MyPSC account on the *GaPSC website* and enter your reason for testing. Visit the *Registration Steps* page of the GACE website for information on setting up your MyPSC account.

## Step 2

The GaPSC sends your profile and eligibility information to ETS.

## Step 3

ETS sends you an email with a link to the Georgia Ethics system.

## Step 4

Access the Georgia Ethics system, select Test Takers under Registration, create your account, and register and pay for the assessment.

## **Registering for the Paraprofessional Assessment**

The GACE Paraprofessional assessment is given at participating school districts, Regional Education Service Agencies (RESAs), and other agencies. It is administered by appointment at the convenience of the test site and you, the test taker.

You do not have to pre-register to take the Paraprofessional assessment, you do not need a MyPSC account, and you do not need approval to test. Test sites have their own process for registration and some may charge an additional fee over the \$35 test fee.

Contact the Paraprofessional Assessment test site closest to you for information about registering for this assessment. A list of test sites is available in the *Paraprofessional section* of the GACE website.

# **Registering for the Teacher Leadership Assessment**

Registration for the GACE Teacher Leadership assessment is a five-step process:

## Step 1

Create or update your MyPSC account on the *GaPSC website*. Visit the *Registration Steps* page of the GACE website for information on setting up your MyPSC account.

## Step 2

The GaPSC sends your profile and eligibility information to ETS.

## Step 3

An ETS Customer Service Representative creates a testing account for you in the Teacher Leadership registration system (it is not the same registration system used for other GACE assessments) and notifies you via email when it is complete. You will be emailed credentials for accessing the registration system.

## Step 4

Access your testing account in the Teacher Leadership registration system and register for the assessment.

## Step 5

Once you have completed your registration, you are provided with access to the Teacher Leadership submission system.

**Note:** The Teacher Leadership registration system is not the same system used to register for other GACE assessments. See the *Teacher Leadership section* of the GACE website for more information.